# Guide d'utilisation

Les deux phases successives pour la migration d'un lecteur Twin 10 déjà en service sur un poste informatique sont les suivantes :

- Le chargement du logiciel 3.0 dans le lecteur Twin 10 à partir du poste informatique auquel il est raccordé,
- La migration proprement dite accessible grâce à la carte de mise à jour fournie par SAGEM Monétel.

#### Attention

Pour engager la mise à jour du lecteur, il est nécessaire de disposer au préalable de la carte de mise à jour SAGEM Monétel fournie par votre prestataire.

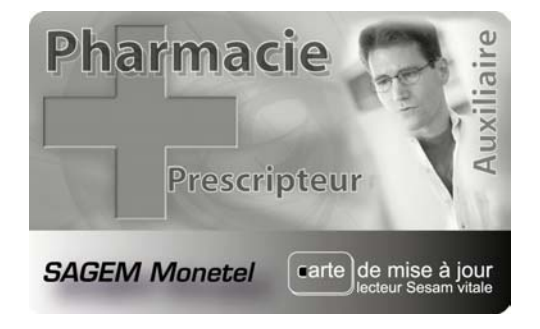

# 1 - Charger le logiciel 3.0 pour Twin 10

Etat initial : Le terminal Twin10 est fonctionnel avec la version 2.10. L'écran de repos est le suivant

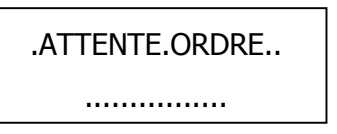

Deux modes de chargement du logiciel lecteur sont utilisables :

- le chargement par l'intermédiaire de votre progiciel agréé SESAM Vitale et,
- le chargement par le pack automatique fourni par SAGEM Monétel (pour Windows seulement).

# Chargement par le module intégré dans le logiciel du poste informatique.

Nous vous recommandons de suivre les directives de votre fournisseur de logiciel.

#### Chargement par le pack automatique pour Windows

Le logiciel de chargement pour Windows se présente sous la forme d'un fichier PackMiseAJourEI96\_v3.exe. En double cliquant sur son icône, une fenêtre apparaît qui présente les avertissements concernant la disponibilité de la carte de mise à jour. L'utilisateur qui dispose déjà de la carte est ensuite invité à sélectionner le type de lecteur concerné.

Avec le choix Twin, la procédure est la suivante :

- Sur le PC : lancer le chargement,
- Sur le lecteur Twin 10 : faire redémarrer le lecteur en provoquant une coupure secteur. Débrancher le bloc d'alimentation du lecteur Twin 10 dans le même temps, appuyer sur la touche F, tout en rebranchant le Twin10, jusqu'à l'apparition du message « Diffusion en cours » sur l'écran.

#### 2 - Faire migrer le lecteur Twin 10 en version 3.00

Le nouveau logiciel est chargé en moins de trois minutes et les messages suivants apparaissent successivement sur l'écran du Twin 10 :

| SE.A.JOUR.DU.    |
|------------------|
| LOGICIEL.LECTEUR |
|                  |
| INTRODUIRE.CARTE |
| .DE.MISE.A.JOUR. |
|                  |
| .AUTRE.CHOIX     |
| APPUYER.SUR.'F'. |
|                  |

En introduisant immédiatement la carte de mise à jour dans le lecteur principal du Twin10, les messages suivants apparaissent successivement sur l'écran :

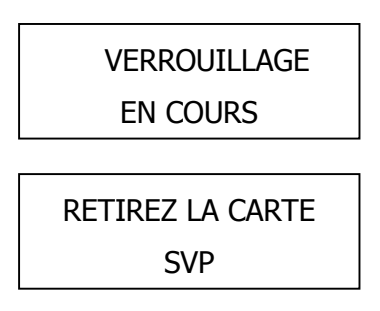

Le décompte des droits est réalisé et l'application EI96 3.00 devient fonctionnelle. L'écran suivant apparaît :

.ATTENTE.ORDRE..

# 3 - Revenir à la version 2.10

Dans le cas où le professionnel de santé ne dispose pas encore pas de la carte de mise à jour, il peut revenir à la version 2.10 en appuyant sur la touche 'F'.

Les écrans suivants s'affichent :

| ANNULER.LA  |  |
|-------------|--|
| MISE.A.JOUR |  |
|             |  |

CONFIRMER.ANNUL.

10UI.....NON2

Une confirmation est demandée au Professionnel de santé avant d'effectuer l'opération. En appuyant sur la touche 1, le logiciel SESAM Vitale 2.10 est a nouveau activé.

RETOUR.LOGICIEL.

La version 3.00 est supprimée. L'écran suivant apparaît :

.ATTENTE.ORDRE..

.....